# **Alta Pack Wefferent**

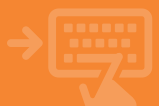

### Accede a tu banca electrónica

Pincha en el apartado Cuentas y dentro del bloque Mis cuentas, selecciona Contratación de cuentas.

| ()) | cajamar       | Banca Electrónica Remesas Web Broker Mis Finanzas Q 🗘 Sali                                                                                                    | 1 <b>r</b> |
|-----|---------------|----------------------------------------------------------------------------------------------------|------------|
| ۵   | Cuentas 🗲     | Inicio > Cuentas                                                                                                    | _          |
| -   | Tarjetas      | CUENTAS                                                                                                    |            |
| 96  | Financiación  | His cuestos                                                                                                    |            |
| Ø   | Ahorro        | <ul> <li>Belende CE3 - Delumación Pacial - Expediación - Canostación</li> <li>Transformación 4</li> </ul>                                                                                                    |            |
| -   | Archivos      | Tangana mile visi santas - Rainsantes - Pendatas     - Audar handmensätti 2014 - Determinister - Tangal - Eurikandhensättik     - Oliver en säjen - Pagistättä Cash - Constante envältakyhtekses - Balansa                                       |            |
| 0   | Internacional | Pape                                                                                                    |            |
| \$  | Seguros       | Antronautorium - 1 regio in treasmi - 1 anglerium standi - 1 regio a treasmine     Pego di tributori - 1 diversa di divitori - 1 diversa di finali - 1 diversa di divitori     Oropers y ettoriari - Petiale de attovante - Instange de relottes |            |
| Х   | Utilidades    | Baganana<br>• Bagana da shaqaas — • Chaqaas y ahistaa — • Anticipar persisio — • Ayudas PAC                                                                                                    |            |
|     |               | Control and Accession     Control Information     Control Information     Control and Methoda Panameres     Control and Methoda Panameres                                                                                                    |            |

# 2

#### Inicia la contratación de tu Pack Wefferent

Ahora selecciona Pack Wefferent y acepta para pasar a la siguiente pantalla. Puedes obtener información sobre el contenido del pack, comisiones, usos, etc. pinchando en Más información.

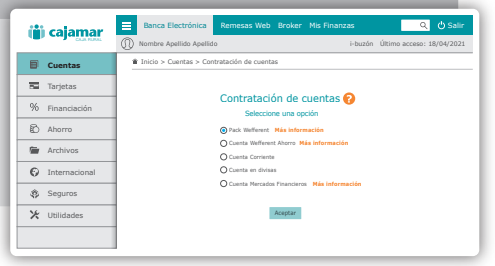

### 3 Solicitud

Revisa los datos que te aparecen en esta pantalla y acepta. Con ello estarás iniciando el proceso de solicitud de apertura de tu Pack Wefferent, que incluye una Cuenta Wefferent y una Tarjeta Wefferent.

| ili cələmər    | 😑 Banca Electrónica Remesas Web Broker Mis Finanzas 🔍 🖒 Salie                                                                                                    |
|----------------|----------------------------------------------------------------------------------------------------|
| (E) cajaman    | Nombre Apellido Apellido i-buzón Último acceso: 18/04/202:                                                                                                    |
| Cuentas        | 🛊 Inicio > Cuentas > Contratación de cuentas                                                                                                    |
| Tarjetas       | Apertura de Pack Wefferent                                                                                                    |
| % Financiación | ta a cuistosar un Paci, que incluye una Cuenca Intellevent y una trujeta Intellevent<br>Das una trimada la decuentación pada signar inmediatemente con las productas constatasas<br>Datas de las cuistas de cuistas Mantellevent |
| 🖒 Ahorro       | Datas de la cuenta<br>Datas de la cuenta                                                                                                    |
| Archivor       | Número cuesta 1522 3058 0001 0001 0001                                                                                                    |
| Archivos       | Titudar EDMIRE AMELIDO AMELIDO                                                                                                    |
| Internacional  | Raide 1,00 exr                                                                                                    |
| the Common     | Datos de su tarjeta Wefferent                                                                                                    |
| Seguros        | Datas de la tarjeta                                                                                                    |
| X Utilidades   | Rúmero de la tarjeta (1300s******0827                                                                                                    |
|                | Tiludar ECMBRE AMELIZO AMELIZO                                                                                                    |
|                | Table 1,00 eur                                                                                                    |
|                | Comisión 1,00 eur                                                                                                    |

## **Alta Pack Wefferent**

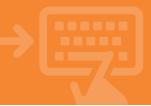

## Documentación.

Descarga uno a uno los documentos siguiendo el orden. Según vayas leyéndolos, marca la casilla como que has recibido y leido el documento en cuestión antes de pasar al siguiente. Tras finalizar, pincha en Aceptar.

4

| (ii) cajamar   | E Banca Electrónica Remesas Web Broker Mis Finanzas Q 🗘 Salir<br>Mombre Apellido Apellido i-buzón Útimo acceso: 18/04/2021                                                                                                    |
|----------------|----------------------------------------------------------------------------------------------------|
| Cuentas        | Inicio > Cuentas > Contratación de cuentas > Cuenta Wefferent Ahorro                                                                                                    |
| Tarjetas       | Instanted , @ Doublestante , @ Controlation , @ Prostances     Apertura de Pack Wefferent                                                                                                    |
| % Financiación | Información precontractual                                                                                                    |
| Ahorro         | Le instrumente en implementaria en que instrumpion y se antimisamente en innovacione protocoloxica.<br>Los discutarientes con delans terre en a dela segunda que se desentrata y, tota da instruma,<br>mancar la calcilla atotes de produr el oparate estaco. |
| Marchivos      | 🖬 ne esclado y leido el Bernador del contrato a mado de información precantractand                                                                                                    |
| Internacional  | In a rectabality y totaba et Descuenterite Informative de cantoparene. In a rectabality y totaba et Descuenterite complementarity at therea due descutoration                                                                                                 |
| Seguros        | It decise expansaterate can er processa de controlación, en ta organete partata se y exotocana la trina de estas documentas,<br>consistendade el lossidor de catolosis en el cantasta definitiva una vez ses fiminada par las intervenientes.                 |
| 🔀 Utilidades   | August                                                                                                    |
|                |                                                                                                    |

#### 5 ¡Ya está!

¡Ya hemos llegado al final! Firma la operación con tu método de firma de operaciones habitual y tu cuenta estará lista para usarse. Recibirás la tarjeta desactivada en tu domicilio en unos días, por lo que no olvides activarta en cuanto la recibas.

| por esta tintutad, |
|--------------------|
|                    |
| -                  |